## Print or Email Year End Statements

Last Modified on 03/23/2023 12:14 pm EDT

Jackrabbit has a pre-defined favorite which is your starting point for creating printed and/or emailed statements of fully and partially paid fees for tax purposes.

Go to the **Transactions** (menu) > **Transaction Reports** > **Statements** - **Print**. *Note:* Click the  $\bigcirc$  when you hover over the name of the report to save it under *My Reports*.

Click the **Favorites** button, choose the **Year-End Statement - All Activity** favorite, and click**Load**. Make sure the *Transaction Date From* and *Through Date* are the year you are seeking - edit the year if needed. Enter your organization's *Federal Tax ID* # or change/delete the *Statement Header*. Make any other changes as needed, and **Submit**.

Statements-Email has a similar favorite that can be loaded. Make any necessary changes, including adding a Federal Tax ID # in the Statement Header. Scroll up and click**Preview Email Statements List**. Follow Steps 7 - 9 in **Email Multiple Statements**.

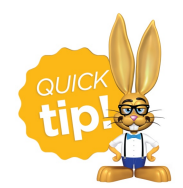

*Time Saver*! Mass email your families and advise them to log into their Parent Portal. By going t@illing & Payments in the top menu, they can click on*Full Transaction History* to sort and filter transactions. A *Print* button allows them to print it out.